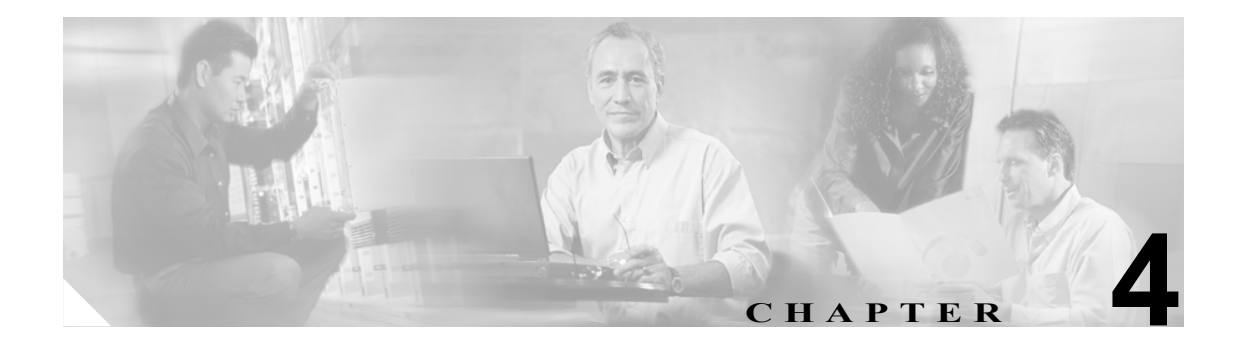

# Cisco Unified CallManager グループ の設定

1 つの Cisco Unified CallManager グループでは、最高 3 つの Cisco Unified CallManager の優先順位を リストで指定しています。リストの最初にある Cisco Unified CallManager はそのグループのプライ マリ Cisco Unified CallManager となり、残りは、セカンダリおよびターティアリ(第三次 - バック アップ)Cisco Unified CallManager となります。

各デバイス プールには、Cisco Unified CallManager グループが 1 つずつ割り当てられています。デ バイスが登録されると、そのデバイスは、デバイス プールに割り当てられているグループの中のプ ライマリ Cisco Unified CallManager に接続しようとします。プライマリ Cisco Unified CallManager が 使用できない場合、デバイスはそのグループにリストされている次の Cisco Unified CallManager へ と順次接続しようとします。

Cisco Unified CallManager グループは、システムに次の重要な機能を提供します。

- 冗長性:この機能により、グループごとにプライマリ Cisco Unified CallManager とバックアップ Cisco Unified CallManager を指定できる。
- コール処理のロードバランシング:この機能を使用すると、複数の Cisco Unified CallManager にデバイスの制御を振り分けることができる。

ほとんどのシステムでは、負荷分散と冗長性を向上させるために、複数のグループを用意して1つの Cisco Unified CallManager を複数のグループに割り当てる必要があります。

Cisco Unified CallManager グループを追加、更新、または削除するには、次のトピックを参照してください。

- Cisco Unified CallManager グループの検索 (P.4-2)
- Cisco Unified CallManager グループの設定 (P.4-4)
- Cisco Unified CallManager グループの設定値 (P.4-5)
- Cisco Unified CallManager グループの削除 (P.4-6)
- 関連項目 (P.4-7)

## Cisco Unified CallManager グループの検索

ネットワーク内にはいくつかの Cisco Unified CallManager グループが存在することがあるので、 Cisco Unified CallManager の管理ページでは、固有の条件を指定して、特定の Cisco Unified CallManager グループを見つけることができます。Cisco Unified CallManager グループを見つける手 順は、次のとおりです。

(注)

ブラウザ セッションでの作業中は、検索/リストの検索設定がクライアント マシンの cookie に保 存されます。他のメニュー項目に移動してからこのメニュー項目に戻ってくる場合や、ブラウザを 閉じてから再び新しくブラウザ ウィンドウを開いた場合でも、検索に変更を加えない限り、Cisco Unified CallManager の検索設定は保持されます。

#### 手順

ステップ1 [システム] > [Cisco Unified CallManager グループ]の順に選択します。

[Cisco Unified CallManager グループの検索と一覧表示 (Find and List Cisco Unified CallManager Groups)] ウィンドウが表示されます。ドロップダウン リスト ボックスを使用して、Cisco Unified CallManager グループを検索します。

- ステップ2 [Cisco Unified CallManager グループの検索と一覧表示 (Find and List Cisco Unified CallManager Groups)] ウィンドウのドロップダウン リスト ボックスから、次の条件のいずれかを選択します。
  - [が次の文字列で始まる]
  - [が次の文字列を含む]
  - [が次の文字列と等しい]
  - [が次の文字列で終わる]
  - [が空である]
  - [が空ではない]
- ステップ3 必要に応じて適切な検索テキストを指定し、[検索]をクリックします。

データベースに登録されている Cisco Unified CallManager グループをすべて検索するに は、検索テキストを入力せずに [検索] をクリックします。

検出された Cisco Unified CallManager グループのリストが、次の項目別に表示されます。

- [名前]
- [自動登録 Cisco Unified CallManager グループ (Auto-registration Cisco Unified CallManager Group)]

[Cisco Unified CallManager グループの検索と一覧表示 (Find and List Cisco Unified CallManager Groups)] ウィンドウでは、ページごとに表示する項目の数も指定できます。

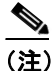

 該当する Cisco Unified CallManager グループの横にあるチェックボックスをオンにして [選 択項目の削除] をクリックすると、[Cisco Unified CallManager グループの検索と一覧表示 (Find and List Cisco Unified CallManager Groups)] ウィンドウから複数の Cisco Unified CallManager グループを削除できます。検索結果表示のタイトルバーにあるチェックボック スをオンにして[選択項目の削除]をクリックすると、ウィンドウ内のすべての Cisco Unified CallManager グループを削除できます。

ステップ4 レコードのリストから、検索条件と一致する Cisco Unified CallManager グループ名をクリックします。

選択した Cisco Unified CallManager グループがウィンドウに表示されます。

#### 追加情報

P.4-7の「関連項目」を参照してください。

## Cisco Unified CallManager グループの設定

Cisco Unified CallManager グループを追加、コピー、または更新する手順は、次のとおりです。

#### 始める前に

Cisco Unified CallManager グループを設定する場合は、事前に、そのグループのメンバとして割り当 てる Cisco Unified CallManager を設定しておく必要があります。詳細については、P.3-3の「Cisco Unified CallManager の更新」を参照してください。

#### 手順

ステップ1 [システム] > [Cisco Unified CallManager グループ]の順に選択します。

[Cisco Unified CallManager グループの検索と一覧表示 (Find and List Cisco Unified CallManager Groups)] が表示されます。

ステップ2 次のいずれかの作業を行います。

- 既存の Cisco Unified CallManager グループをコピーするには、対象となる Cisco Unified CallManager グループを見つけて (P.4-2 の「Cisco Unified CallManager グループの検索」を参照)、コピーする Cisco Unified CallManager グループを選択し、[コピー] をクリックしてステップ 3 に進みます。
- 新しい Cisco Unified CallManager グループを追加するには、[新規追加] ボタンをクリックし、 ステップ 3 に進みます。
- 既存の Cisco Unified CallManager グループを更新するには、対象となる Cisco Unified CallManager を見つけて (P.4-2の「Cisco Unified CallManager グループの検索」を参照)、ステップ 3 に進み ます。
- ステップ3 適切な設定値を入力します(表 4-1 を参照)。
- **ステップ4** ウィンドウ左上のツールバーに表示されている [保存] アイコンをクリックして(または、ウィンドウの一番下に表示されている [保存] ボタンをクリックして)、Cisco Unified CallManager グループの設定をデータベースに保存します。

Cisco Unified CallManager グループを設定した後、そのグループを使用してデバイス プールを設定 できます。デバイスは、割り当てられているデバイス プールから、Cisco Unified CallManager グルー プリストの設定値を取得します。

#### 追加情報

P.4-7の「関連項目」を参照してください。

## Cisco Unified CallManager グループの設定値

表 4-1 では、Cisco Unified CallManager グループの設定値について説明します。関連する手順については、P.4-7 の「関連項目」を参照してください。

| <b>Cisco Unified</b> | CallManager          | グルー                       | プの設定値                         |
|----------------------|----------------------|---------------------------|-------------------------------|
|                      | <b>Cisco Unified</b> | Cisco Unified CallManager | Cisco Unified CallManager グルー |

| フィールド                                                                                              | 説明                                                                                                    |  |
|----------------------------------------------------------------------------------------------------|----------------------------------------------------------------------------------------------------|--|
| [Cisco Unified CallManager グループの設定 (Cisco Unified CallManager Group Settings)]                     |                                                                                                    |  |
| [名前]                                                                                               | 新しいグループの名前を入力します。                                                                                                    |  |
| [自動登録 Cisco Unified<br>CallManager グループ<br>(Auto-registration Cisco<br>Unified CallManager Group)] | 自動登録が使用可能であるときに、この Cisco Unified CallManager グ<br>ループをデフォルト Cisco Unified CallManager グループにする場合<br>は、[自動登録 Cisco Unified CallManager グループ (Auto-registration<br>Cisco Unified CallManager Group)] チェックボックスをオンにします。<br>デバイスをこの Cisco Unified CallManager グループに自動登録しない                                                                                                    |  |
| _                                                                                                  | 場合は、このチェックボックスをオフのままにしてください。 ◆ (注) 各 Cisco Unified CallManager クラスタには、1 つのデフォルト<br>自動登録グループだけを指定できます。別の Cisco Unified<br>CallManager グループをデフォルト自動登録グループとして<br>選択した場合は、以前に選択されていた自動登録グループ<br>が、そのクラスタのデフォルトではなくなります。                                                                                                    |  |
| [Cisco Unified CallManager グループのメンバ (Cisco Unified CallManager Group Members)]                     |                                                                                                    |  |
| [利用可能な Cisco Unified<br>CallManager(Available Cisco<br>Unified CallManagers)]                      | このフィールドは、Cisco Unified CallManager グループに属していな<br>くて、使用可能な Cisco Unified CallManager をリストで表示します。<br>Cisco Unified CallManager の名前を選択し、上矢印と下矢印を使用し<br>て、Cisco Unified CallManager を [選択された Cisco Unified<br>CallManager(Selected Cisco Unified CallManagers)] リストと [利用可<br>能な Cisco Unified CallManager(Available Cisco Unified CallManagers)]<br>リストの間で移動させます。                                                         |  |
| [選択された Cisco Unified<br>CallManager(Selected Cisco<br>Unified CallManagers)]                       | このフィールドは、Cisco Unified CallManager グループに属している<br>Cisco Unified CallManager を表示します。[選択された Cisco Unified<br>CallManager(Selected Cisco Unified CallManagers)] リストでは、最大 3<br>つの Cisco Unified CallManager を入れることができ、Cisco Unified<br>CallManager が優先順位の高い順にリストされます。[保存] をクリッ<br>クすると、[選択された Cisco Unified CallManager(Selected Cisco<br>Unified CallManagers)] リスト内にある Cisco Unified CallManager が、<br>そのグループのメンバーになります。 |  |
|                                                                                                    | Cisco Unified CallManager の名前を選択し、上矢印と下矢印を使用して、Cisco Unified CallManager を [選択された Cisco Unified CallManager(Selected Cisco Unified CallManagers)] リストと [利用可能な Cisco Unified CallManager(Available Cisco Unified CallManagers)] リストの間で移動させます。                                                                                                    |  |
|                                                                                                    | [選択された Cisco Unified CallManager (Selected Cisco Unified CallManagers)] リストでは、上下の矢印を使用して、[選択された Cisco Unified CallManager (Selected Cisco Unified CallManagers)] リスト内のグループを、希望する順序に配列します。                                                                                                    |  |

## Cisco Unified CallManager グループの削除

Cisco Unified CallManager グループをデータベースから削除する手順は、次のとおりです。

#### 始める前に

(注)

Cisco Unified CallManager グループがデバイス プールあるいは MGCP ゲートウェイに割り当てられ ている場合、または Cisco Unified CallManager グループがクラスタの現在の[自動登録 Cisco Unified CallManager グループ (Auto-registration Cisco Unified CallManager Group)] の場合は、そのグループ を削除できません。

Cisco Unified CallManager グループを使用しているデバイスを検索するには、[Cisco Unified CallManager グループの設定 (Cisco Unified CallManager Group Configuration)] ウィンドウの [関連リンク] ドロップダウン リスト ボックスにある [依存関係レコード] を選択し、[移動] をクリック します。

依存関係レコードがシステムで使用可能でない場合、[依存関係レコード要約 (Dependency Records Summary)] ウィンドウにメッセージが表示され、依存関係レコードを使用可能にするための操作が示されます。このメッセージには、依存関係レコード機能によって CPU に高い負荷がかかることも表示されます。依存関係レコードの詳細については、P.A-4の「依存関係レコードへのアクセス」を参照してください。

使用中の Cisco Unified CallManager グループを削除しようとすると、エラー メッセージが表示され ます。現在使用中の Cisco Unified CallManager グループを削除する場合は、事前に、次の作業のど ちらか一方または両方を実行しておく必要があります。

- この Cisco Unified CallManager グループを現在使用しているデバイス プールまたは MGCP ゲートウェイに、別の Cisco Unified CallManager グループを割り当てる。P.9-4の「デバイス プールの設定」を参照してください。
- [自動登録 Cisco Unified CallManager グループ (Auto-registration Cisco Unified CallManager Group)] にする別の Cisco Unified CallManager グループを作成し、選択する。

#### 手順

- **ステップ1** P.4-2 の「Cisco Unified CallManager グループの検索」の手順を使用して、Cisco Unified CallManager グループを検索します。
- ステップ2 一致するレコードのリストから、削除するグループを選択します。
- **ステップ3** ウィンドウ左上のツールバーに表示されている [選択項目の削除] アイコンをクリックして(または、ウィンドウの一番下に表示されている [選択項目の削除] ボタンをクリックして)、Cisco Unified CallManager グループを削除します。
- ステップ4 削除操作を確認するように求められたら、[OK] をクリックします。削除操作を取り消す場合は、 [キャンセル] をクリックしてください。

#### 追加情報

P.4-7の「関連項目」を参照してください。

Cisco Unified CallManager アドミニストレーション ガイド

## 関連項目

- Cisco Unified CallManager グループの設定 (P.4-1)
- Cisco Unified CallManager グループの検索(P.4-2)
- Cisco Unified CallManager グループの設定 (P.4-4)
- Cisco Unified CallManager グループの削除 (P.4-6)